令和6年9月4日 株式会社TKC

## TKCサイバーセキュリティサービス 【インストールガイド】 -FX4クラウド(社会福祉法人会計用)をご利用のパソコン用ー

1. インストール (ダウンロード) の開始

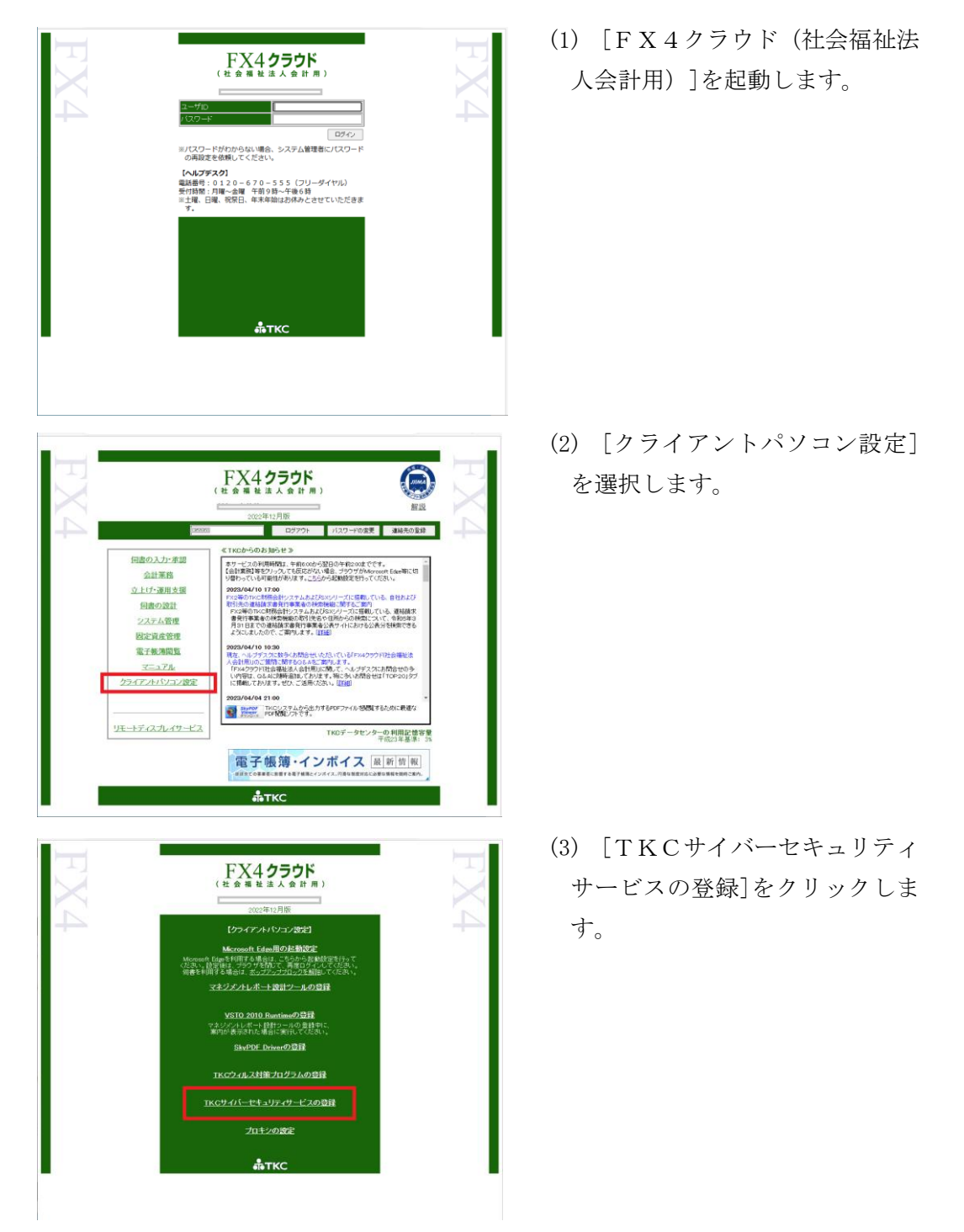

## 2. インストール処理

※[ユーザアカウントの制御]画面が表示された場合、処理を続行してください。

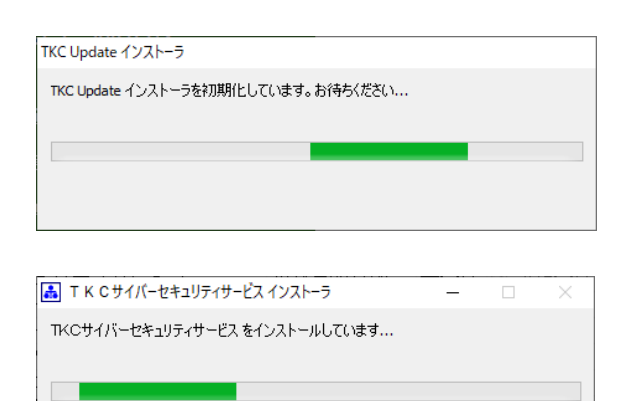

※インストールが始まります。 しばらくお待ちください。

| I K C サイバーセキュリティサービス                                         | $\times$ |
|--------------------------------------------------------------|----------|
| 登録可能なパソコンの上限数に達しているため、登録できません。<br>上限数を増やす場合には、会計事務所にご相談ください。 |          |
| バソコンの登録状況を確認する 閉じる                                           |          |

| IT Policy | N@vi | セットアップ |
|-----------|------|--------|
|-----------|------|--------|

クライアント機能のサイレントセットアップを実施しています。

ダイアログが閉じられるまでシャットダウンや再起動は実施しないでください。

※登録可能台数の上限を超過した 場合には、左記の画面が表示され、インストールが中断されます。当画面が表示された場合は、 パソコンの登録状況を確認して ください。

## 3. パソコンの再起動

| 情報 |                                                                                                    |
|----|----------------------------------------------------------------------------------------------------|
| 1  | TKCサイバーセキュリティサービスの登録が完了しました。<br>「OK」ホタンをクリック後、TKCサイバーセキュリティサービスの画面が<br>表示されますので、「バンコンの利用者名」の登録後をお願いします。<br>また、「バンコンの利用者名」の登録後、セキュリティ機能を有効にするため、<br>バンコンを用起動してくたさい。 |
|    | OK [CyberSS]                                                                                                    |

| III T K C サイバーセキュリティサービス[2024年0 | 19月版]                                                                                                    | >                                      |
|---------------------------------|----------------------------------------------------------------------------------------------------|----------------------------------------|
| <b>で TKC</b><br>サイバーセキュリ:       | <b>74</b> サービス                                                                                                 |                                        |
| パソコンの利用者名                       | (未登録)                                                                                                    | 利用者名の登録                                |
| セキュリティ診断結果                      | (診断中)                                                                                                    | 詳細の確認                                  |
|                                 |                                                                                                    |                                        |
| サイバーセキュリティ<br>サービスの稼働状況         | 社内のバソコンのセキュリティ診断結果、振る舞い検知に<br>確認します。                                                                           | よる検知履歴を一覧で                             |
| バンコンの登録状況確認                     | ライセンス数(登録可能台数)、パソコンへの登録可能台数<br>※当機能を利用する場合は、画面左下の「管理者の設定<br>必要です。                                              | 数を確認します。<br>リボタンで事前設定が                 |
| セキュリティ診断の<br>診断項目の設定            | パソコンのセキュリティ診断の診断項目を設定(変更)しま<br>※当機能を利用する場合は、画面左下の「管理者の設定<br>必要です。                                              | す。<br>リボタンで事前設定が                       |
| 振る舞い検知の<br>除外リストの管理             | 振る舞い検扣で検出したウィルスの疑いがあるファイルに<br>るまでの間、利用できません。緊急を要する場合には、除<br>ファイルを実行します。<br>※ 当義能を利用する場合は、画面左下の「管理者の設定<br>必要です。 | t、安全性が確認され<br>《外リストに登録し、<br>日ボタンで事前設定が |
| 管理者の設定                          |                                                                                                    |                                        |
| システムQ&A                         |                                                                                                    | 閉じる                                    |
|                                 |                                                                                                    | 利用規範防確認                                |

- インストール終了後、左記画面 が表示されます。[OK]をクリッ クします。
- ※[TKCサイバーセキュリティサ ービス]の画面が表示されます。
- (2) [利用者名の登録]をクリックし、パソコンの利用者名を登録します。
- (3) [閉じる]をクリックします。
- (4) 他のシステムを終了し、パソコ ンを再起動してください。

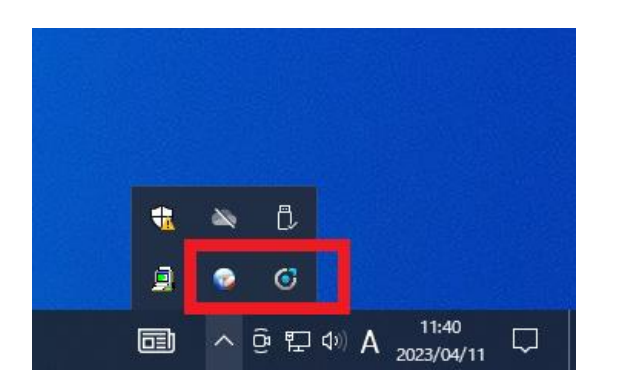

(5) パソコン再起動後、画面右下の 通知領域に以下2つのプログラ ムが表示されます。

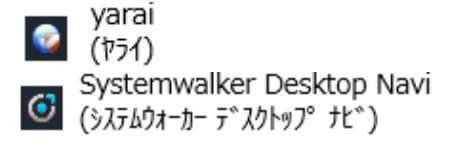

※インストール当日に、以下のメッセージが表示される場合がありますが、そのままご 利用ください。翌日以降、当メッセージは表示されません。

🥝「Active LoggerあるいはScan Engine Service…」

## 4. 管理者の設定

TKCサイバーセキュリティサービスのメニュー「パソコンの登録状況確認」「セキュ リティ診断の診断項目の設定」「振る舞い検知の除外リストの管理」を利用する場合に、 設定してください。

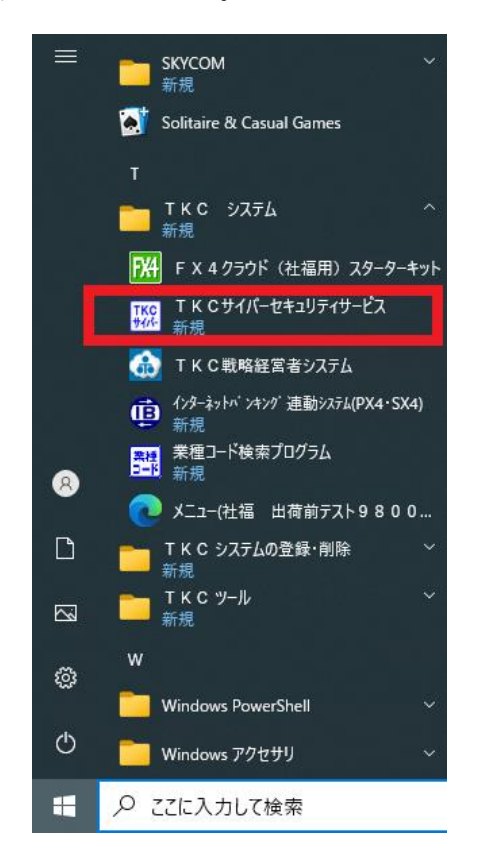

| (1) | [スタート]-[TKC  | システ |
|-----|--------------|-----|
| Ŀ   | 、]-[TKCサイバーセ | キュリ |

ティサービス]を起動します。

| T K Cサイバーセキュリティサービス[2024年                                                                          | 09月版]                                                              |                                           |                                                  |
|----------------------------------------------------------------------------------------------------|--------------------------------------------------------------------|-------------------------------------------|--------------------------------------------------|
| TKC<br>サイバーセキュリ                                                                                    | ティサービス                                                             |                                           |                                                  |
| パソコンの利用者名                                                                                          |                                                                    | (未登録)                                     | 利用者名の登録                                          |
| セキュリティ診断結果                                                                                         | (                                                                  | 診断中)                                      | 詳細の確認                                            |
| サイバーセキュリティ<br>サービスの稼働状況<br>確認します。                                                                  |                                                                    |                                           | ヽ検知による検知履歴を一覧で                                   |
| パソコンの登録状況確認<br>メリカンの登録状況確認<br>メリカンの登録す能台数で確認します<br>メリカンの登録す能台数で確認します<br>メリカンの登録す能台数で確認します<br>と要です。 |                                                                    |                                           | 可能台数を確認します。<br>師の設定」ボタンで事前設定が                    |
| セキュリティ診断の<br>診断項目の設定<br>がソコンのセキュリティ診断の診断項目を設定(変更)しま<br>※当機能を利用する場合は、画面左下の「管理者の設定<br>必要です。          |                                                                    | 変更)します。<br>新の設定」ボタンで事前設定が                 |                                                  |
| 振る舞い検知の<br>除外リストの管理                                                                                | 振る舞い検知で検出した<br>るまでの間、利用できませ<br>ファイルを実行します。<br>※当機能を利用する場合<br>必要です。 | ウィルスの疑いがあるフ<br>せん。緊急を要する場合<br>は、画面左下の「管理者 | マイルは、安全性が確認され<br>には、除外リストに登録し、<br>皆の設定」ボタンで事前設定が |
| 管理者の設定                                                                                             |                                                                    |                                           |                                                  |
| システムQ&A                                                                                            | -                                                                  |                                           | 閉じる                                              |

以上でインストール作業は終了です。

- (2) [管理者の設定]をクリックし、
  管理者用の設定を登録します。
  ※設定内容についてはTKCシ
  ステムQ&Aの[管理者の設
  定]を参照してください。
- (3) [閉じる]をクリックします。

以上